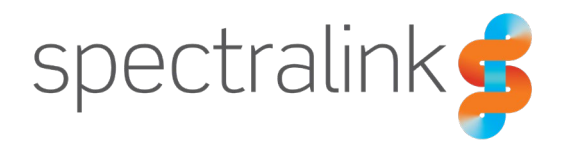

Spectralink Redirection and Provisioning Service

## **User Guide**

### **Copyright Notice**

© 2024 Spectralink Corporation All rights reserved. Spectralink<sup>™</sup>, the Spectralink logo and the names and marks associated with Spectralink's products are trademarks and/or service marks of Spectralink Corporation and are common law marks in the United States and various other countries. All other trademarks are property of their respective owners. No portion hereof may be reproduced or transmitted in any form or by any means, for any purpose other than the recipient's personal use, without the express written permission of Spectralink.

All rights reserved under the International and pan-American Copyright Conventions. No part of this manual, or the software described herein, may be reproduced or transmitted in any form or by any means, or translated into another language or format, in whole or in part, without the express written permission of Spectralink Corporation.

Do not remove (or allow any third party to remove) any product identification, copyright or other notices.

#### Notice

Spectralink Corporation has prepared this document for use by Spectralink personnel and customers. The drawings and specifications contained herein are the property of Spectralink and shall be neither reproduced in whole or in part without the prior written approval of Spectralink, nor be implied to grant any license to make, use, or sell equipment manufactured in accordance herewith.

Spectralink reserves the right to make changes in specifications and other information contained in this document without prior notice, and the reader should in all cases consult Spectralink to determine whether any such changes have been made.

NO REPRESENTATION OR OTHER AFFIRMATION OF FACT CONTAINED IN THIS DOCUMENT INCLUDING BUT NOT LIMITED TO STATEMENTS REGARDING CAPACITY, RESPONSE-TIME PERFORMANCE, SUITABILITY FOR USE, OR PERFORMANCE OF PRODUCTS DESCRIBED HEREIN SHALL BE DEEMED TO BE A WARRANTY BY SPECTRALINK FOR ANY PURPOSE, OR GIVE RISE TO ANY LIABILITY OF SPECTRALINK WHATSOEVER.

### Warranty

The Product Warranty and Software License and Warranty and other support documents are available at <u>http://support.spectralink.com/</u>.

#### **Contact Information**

| <u>US Location</u>      | Denmark Location           | <u>UK Location</u>       |
|-------------------------|----------------------------|--------------------------|
| +1 800-775-5330         | +45 7560 2850              | +44 1344 206591          |
| Spectralink Corporation | Spectralink Europe ApS     | Spectralink Europe UK    |
| 2560 55th Street        | Bygholm Soepark 21 E Stuen | The Lightbox, Willoughby |
| Boulder, CO 80301       | 8700 Horsens               | Rd, Bracknell, RG12 8FB  |
| USA                     | Denmark                    | United Kingdom           |
| info@spectralink.com    | infoemea@spectralink.com   | infoemea@spectralink.com |

# Contents

| Introduction to Spectralink Redirection a | and |
|-------------------------------------------|-----|
| Provisioning Service                      |     |
| How Do I Get Access to SRPS?              | 4   |
| Core Features of SRPS                     | 6   |
| Spectralink IP-DECT Server Redirection    | 7   |
| Interacting with SRPS                     |     |
| SRPS Web UI                               | 8   |
| Create Single Redirection                 | 8   |
| View, Edit or Delete Existing Redirection | 9   |
| Bulk Import of Redirections               | 9   |
|                                           |     |
| Administration                            |     |

## Introduction to Spectralink Redirection and Provisioning Service

The Spectralink Redirection and Provisioning Service (SRPS) enables secure zero-touch provisioning for Spectralink IP-DECT Server 200/400/6500.

As a Service Provider, System Integrator, or Reseller, you may remotely manage your Clients, and their Spectralink IP-DECT Servers, avoiding costly on-site visits.

Users may set up Redirection rules, anytime, from anywhere.

This service comes completely free of charge to Spectralink partners and customers.

## How Do I Get Access to SRPS?

Contact Spectralink Technical Support and request an account to the SRPS.

Once the user has been granted access to the redirection server, they will be asked to confirm their email.

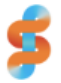

### Welcome to the Spectralink Redirection Service

Your Spectralink Redirection Service account has been created. Click the button below to activate you account.

Confirm my account

After your account has been confirmed, you will be asked to enter a password, this completes the setup procedure. With these credentials you can access:

- A web GUI for manually managing your redirections
- The API for automated control of your redirections

Thank you,

The Spectralink Redirection Service Team

Spectralink Europe Bygholm Søpark 21E, 8700 Horsens, Denmark EMEA/APAC: +45 75602850 • NALA: +1 (800) 775-5330 info@spectralink.com • www.spectralink.com

When clicking the confirmation link, the user will request to choose a password for their account.

722-0252-000 Rev: A May 2024

| C                   | reate Password                |
|---------------------|-------------------------------|
| Username:           | umengani malinik (Sigmal) com |
| Repeat New Password | ]                             |

After the password has been entered, the user will be logged in and ready to use the redirection server.

It is possible to log out or change the password by clicking on the email address in the top right corner.

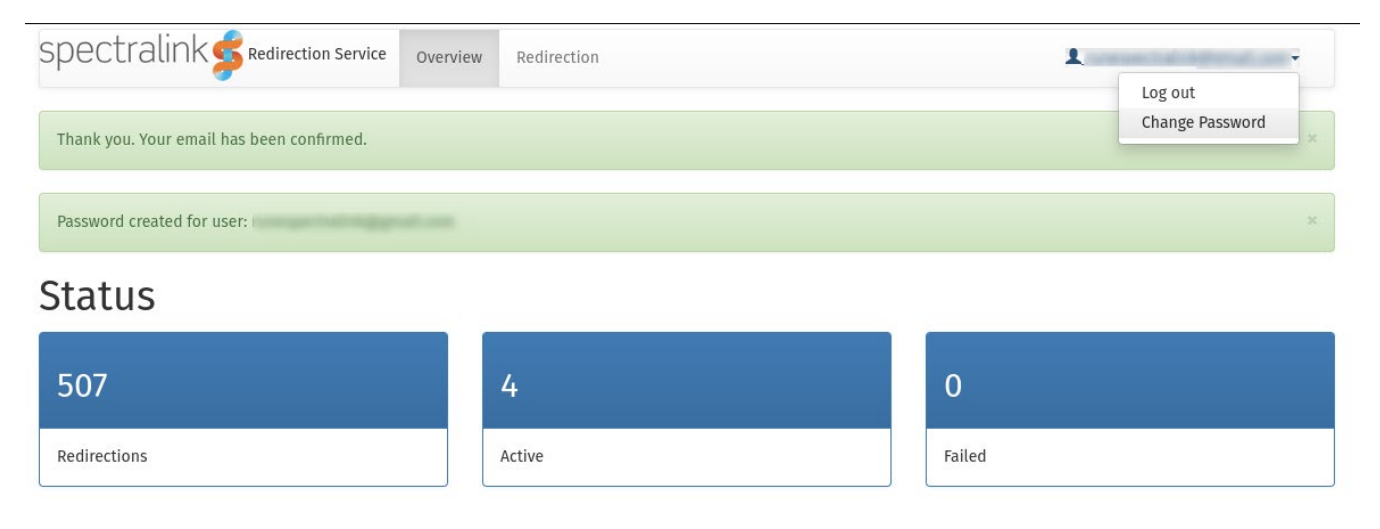

## **Recent activity**

If the user forgets their password, it is possible to request a password reset from the login page by clicking the "Forget password" link, under the login button.

| Login                                            |        |
|--------------------------------------------------|--------|
| Email Address                                    |        |
| in a transport of a state of the provide scotter |        |
| Password                                         |        |
|                                                  |        |
| Remember Me                                      |        |
| Login                                            |        |
| Forgot password                                  |        |
|                                                  | Cancel |

## **Core Features of SRPS**

SRPS provides Spectralink customers with the following features:

- As a service provider, ITSP, system integrator or reseller manage Spectralink IP-DECT Server redirections.
- Secure redirection of Spectralink IP-DECT Servers to their assigned provisioning server.

# Spectralink IP-DECT Server Redirection

When a Spectralink IP-DECT Server connects for the first time to the internet, it contacts SRPS to request a provisioning server URL. If SRPS contains an entry for its MAC address and Production ID (P-ID), it will set the URL as value for the Spectralink IP-DECT Server parameter provisioning.server.url, and the Spectralink IP-DECT Server will send a request to this provisioning server to retrieve a configuration file.

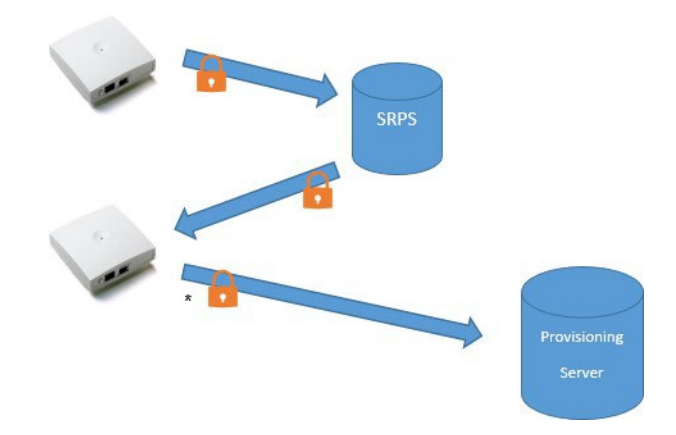

\*) Depends on configuration

# **Interacting with SRPS**

You can interact with the Spectralink Redirection and Provisioning Service in the following ways:

• Using OAM REST API.

You can manage the Spectralink IP-DECT Server redirections programmatically using OAM REST API. The OAM REST API allows to integrate the zero-touch provisioning in any platform and helps to provide seamless backend integration with any platform.

Through the SRPS Web UI.
 You can manage the Spectralink IP-DECT Server directions using the Web UI of the SRPS.

## SRPS Web UI

SRPS provides a simple user-friendly web interface to manage redirection for Spectralink IP-DECT Servers.

Currently, you can perform the following tasks:

- Create a single redirection
- View, edit or delete a single redirection
- Bulk upload redirections

### Create Single Redirection

A single redirection can be created as illustrated below:

| spectralink | Redirection Service Overview   | Redirection  | Organization   | User   | 1 rene christensen@spectralink.com + |
|-------------|--------------------------------|--------------|----------------|--------|--------------------------------------|
| List Create |                                |              |                |        |                                      |
| Owner *     | Spectralink Support            |              |                |        | ¥                                    |
| MAC *       | 00:1 3                         |              |                |        |                                      |
| P-ID *      | 002 36                         |              |                |        |                                      |
| URL*        | https://example.org/provisioni | ng/001 8-    | -config.xml    |        |                                      |
|             | Save Save and Add Another      | Save and Cor | ntinue Editing | Cancel |                                      |

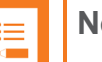

### Note:

The **MAC** address and **P-ID** can be found on the label of the Spectralink IP-DECT Server.

View, Edit or Delete Existing Redirection

Use the filter option (**Add Filter**) and search for the MAC address of the Spectralink IP-DECT Server.

| spectra  | link <b>\$</b> Redirection S | ervice <sub>Overview</sub> | Redirection Organizatio | on User                                           | ectralisk.com+ |
|----------|------------------------------|----------------------------|-------------------------|---------------------------------------------------|----------------|
| List (1) | ireate Export In             | nport Add Filter+          | With selected+          |                                                   |                |
| × MAC co | ntains 🔹 🔍 001               | 00.313                     | ]                       |                                                   | Reset Filters  |
|          | Owner                        | MAC                        | P-ID                    | URL                                               | Status         |
| • • / t  | Spectralink Support          | 00:1 8                     | 0020 36                 | https://example.org/provisioning/001 3-config.xml |                |

- Click 💿 to view an existing redirection.
- Click to edit an existing redirection.
- Click 前 to delete an existing redirection.

#### **Bulk Import of Redirections**

It is possible to upload a list of redirections in a CSV format file. Below is an example of a CSV file:

```
        SRPS_Bulk Upload.csv ≥

        1
        MAC, P-ID, URL

        2
        001
        3,002
        5,https://example.org/provisioning/001
        :config.xml

        3
        001
        3,002
        5,https://example.org/provisioning/001
        :config.xml

        4
        001
        3,002
        5,https://example.org/provisioning/001
        :config.xml

        5
        001
        3,002
        5,https://example.org/provisioning/001
        :config.xml
```

Import to SRPS.

| spectra    | alink <b>\$</b> Redire | ction Service Overview | Redirection    | Organization User | 1 mm.christensen@spectralink. | - 100  |
|------------|------------------------|------------------------|----------------|-------------------|-------------------------------|--------|
| List (557) | Create Export          | Import Add Fi          | lter • With se | elected≁          |                               |        |
|            | Owner                  | MAC                    | P-ID           | URL               |                               | Status |

## Administration

#### Creating a new user

When creating a new user, the default behavior of the we template is to set the user active. Then the user will get an email with a link where they can activate their account immediately.

| spectralink💅   | tedirection Service Overview | Redirection Organization  | User                                                                                                    |   |
|----------------|------------------------------|---------------------------|----------------------------------------------------------------------------------------------------|---|
| List Create    |                              |                           |                                                                                                    |   |
| Roles          |                              |                           |                                                                                                    |   |
| Organization * | Spectralink                  |                           |                                                                                                    | v |
| Email *        | nangenhaliniggnatione        |                           |                                                                                                    |   |
| Active         |                              |                           | <ul> <li>Image: A start of the start of the start of</li></ul> |   |
|                | Save Save and Add Another    | Save and Continue Editing | Cancel                                                                                                    |   |

You can verify the user creation by viewing the Recent activity tab.

| Recent activity      |      |         |  |  |  |  |
|----------------------|------|---------|--|--|--|--|
| Time                 | Info |         |  |  |  |  |
| 2024-04-23T13:13:19Z | User | created |  |  |  |  |

In some cases, it may be beneficial to create the user and activate it at a later time. This is done by unchecking the "Active" box. The user will not get an activation email.

| spe  | ctralin                 | k <b>s</b> Redirection | on Service Overview Redire  | ection Organization     | User           | 1 |
|------|-------------------------|------------------------|-----------------------------|-------------------------|----------------|---|
| List | Create                  |                        |                             |                         |                |   |
|      | R                       | oles                   |                             |                         |                |   |
|      | Organizat               | tion * Spect           | ralink                      |                         |                | ٣ |
|      | En                      | nail *                 | per la sita ingge a la com  |                         |                |   |
|      | Ac                      | tive                   |                             |                         |                |   |
|      |                         | Save                   | Save and Add Another Sav    | ve and Continue Editing | Cancel         |   |
|      | <ul> <li>✓ Î</li> </ul> | Spectralink            | turingen frahringigstaff om | • 2024-0                | 4-23T12:38:15Z |   |

You can also verify the inactive status of the newly created user.

| Recent activity      |      |                    |  |  |  |  |
|----------------------|------|--------------------|--|--|--|--|
| Time                 | Info |                    |  |  |  |  |
| 2024-04-23T12:38:15Z | User | created (inactive) |  |  |  |  |

When the user is activated at a later time, the confirmation email will be sent.

| spec <sup>-</sup> | tralink     | < 🥏 1 | Redirection Service Overview Redirection Organization User | L'estapartit av |
|-------------------|-------------|-------|------------------------------------------------------------|-----------------|
| List              | Create      | Edit  | Details                                                    |                 |
|                   | Rol         | les   |                                                            |                 |
|                   | Organizatio | on *  | Spectralink                                                | ٧               |
|                   | Ema         | ail * | narrage half-ligger at com                                 |                 |
|                   | Acti        | ive   |                                                            |                 |
|                   |             |       | Save Save and Add Another Save and Continue Editing Cancel |                 |

The active status of the user will be displayed in the Recent activity tab.

| Recent activity      |      |                    |
|----------------------|------|--------------------|
| Time                 | Info |                    |
| 2024-04-23T12:42:09Z | User | activated          |
| 2024-04-23T12:38:15Z | User | created (inactive) |